# odkazy pro RPP AIS RPP Působnostní (AISP) AIS RPP Správa katalogů (AISK) AIS Registr zastupování (AIS REZA)

#### Obsah

| 1.)  | Seznam zkratek                                       | 1 |
|------|------------------------------------------------------|---|
| 2.)  | Přihlášení do RPP AISP                               | 1 |
| 3.)  | Přihlášení do RPP AISK                               | 1 |
| 4.)  | Přihlášení do AIS REZA                               | 2 |
| 5.)  | Open data z RPP                                      | 2 |
| 6.)  | Rejstřík OVM a vyhledání seznamu obcí                | 2 |
| 7.)  | Rejstřík OVM a vyhledání OVM                         | 2 |
| 8.)  | Znalostní báze Architektury eGovernmentu ČR          | 2 |
| 9.)  | Registr práv a povinností – na webu DIA              | 2 |
| 10.) | Průvodce připojením OVM a SPUÚ k Základním Registrům | 3 |
| 11.) | Kontakt na Help Desk, Service Desk Manager DIA       | 3 |

## 1.) Seznam zkratek

AIS = agendový informační systém DIA = Digitální a informační agentura IČO 17651921 <u>www.dia.gov.cz</u> ISDS = informační systém datových schránek ISVS = Informační systém veřejné správy OVM = orgán veřejné moci RISVS = Rejstřík ISVS (je součástí RPP AISP) ROVM = Rejstřík OVM (je součástí RPP AISP) SPUÚ = soukromoprávní uživatel údajů SSVÚ = soukromoprávní systém pro využívání údajů

#### 2.) Přihlášení do RPP AISP https://rpp-ais.egon.gov.cz/AISP/verejne/

3.) Přihlášení do RPP AISK https://rpp-ais.egon.gov.cz/AISK/katalogy/

## DIGITÁLNÍ A INFORMAČNÍ AGENTURA\_

# 4.) Přihlášení do AIS REZA

https://reza-ais.egon.gov.cz

před prvním přihlášení uživatele nastaví "Lokální administrátor" na adrese https://www.czechpoint.cz/spravadat/ oprávnění A14633 CR121700. Kde uživatel uvidí oprávnění k zastupování podle příslušnosti k OVM.

Viz také návod na adrese <u>https://www.dia.gov.cz/egovernment/navody-ke-stazeni/</u> dokument "RPP\_kompendium\_REZA\_pripojeni.pdf".

# 5.) Open data z RPP

Open-Data-RPP:

https://data.gov.cz/datov%C3%A9-

sady?kl%C3%AD%C4%8Dov%C3%A1%20slova=registr%20pr%C3%A1v%20a%20povinnost%C3% AD

## 6.) Rejstřík OVM a vyhledání seznamu obcí

Vyhledat seznam obcí můžete i bez přihlášení na adrese <u>https://rpp-ais.egon.gov.cz/AISP/verejne/</u>

Menu: (Katalog OVM/SPUÚ), (Zobrazení kategorie OVM)

V části "Možnosti vyhledávání" můžete do pole "Název kategorie" napsat text "Obce" a klik na tlačítko "VYHLEDAT".

V části "Přehled kategorií OVM" si můžete vybrat jednu z kategorií. Například kategorii "KO14".

Po otevření kategorie "KO14" klik na záložku "OVM v kategorii".

Pak na konci řádku "Složení z OVM" klik na ikonu "Export do XLSX".

## 7.) Rejstřík OVM a vyhledání OVM

Obsah "Rejstříku OVM" si můžete i bez přihlášení prohlédnout na adrese <u>https://rpp-ais.egon.gov.cz/AISP/verejne/</u>

Menu: (Katalog OVM/SPUÚ), (Zobrazení OVM)

V části "Možnosti vyhledávání" můžete vyhledat své OVM po vyplnění filtru například tak, že do pole "Identifikátor OVM" napíšete IČO. Nebo do pole "Název OVM" napíšete začátek názvu OVM.

## 8.) Znalostní báze Architektury eGovernmentu ČR

Návody pro práci s AIS RPP působnostní (AISP). Průběžně rozšiřované návody pro práci se základním registrem "Registr práv a povinností". https://archi.gov.cz/znalostni baze#navody pro praci s ais rpp pusobnostni

### 9.) Registr práv a povinností – na webu DIA

Průběžně aktualizované návody pro práci se základním registrem "Registr práv a povinností". <u>https://www.szrcr.cz/cs/registr-prav-a-povinnosti/dokumenty-k-problematice-rpp</u>

## DIGITÁLNÍ A INFORMAČNÍ AGENTURA\_

Poslední verze tohoto návodu je ze dne 01. 09. 2024 (a)

#### 10.) Průvodce připojením OVM a SPUÚ k Základním Registrům https://pruvodcepripojenim.gov.cz/

# 11.) Kontakt na Help Desk, Service Desk Manager DIA

Při veškeré komunikaci uvádějte vždy vaše IČO a naše číslo jednací.

V případě problémů doporučujeme zapsat svůj požadavek do Service Desk Manageru DIA. Do Service Desk Manageru DIA se můžete přihlásit na adrese: <u>https://loginsd.szrcr.cz</u> Pro přihlášení do Service Desk Manageru DIA Vám váš lokální administrátor nastaví oprávnění k Vašemu účtu v JIP, (Přístup do informačních systémů) (Service desk manager Správy základních registrů, Přístupová role)

Nebo nám můžete napsat na adresu: podpora@dia.gov.cz